# Installing the IDERA Dashboard

- Version 4.6
- Version 4.2
- Version 3.8
- Version 3.2
- Version 3.0

This section guides you through the installation of the IDERA Dashboard, a common technology framework for IDERA products.

Before you install the IDERA Dashboard, be sure to have:

- A local administrator account on the machine where you are installing the product.
- Microsoft .NET 4.0 Framework or later installed.

The IDERA Dashboard Web Application service comes with SSL already set up. By default, SSL works with a self-signed certificate. This certificate can be used for encryption only and does not prove the identity of the server.

That default certificate is not signed by any well-known Certification Authority (CA), and is intended only for use in testing purposes. When a user attempts to open the SSL version of the IDERA Dashboard Web interface, a warning appears in the browser window. For more information about running the IDERA Dashboard over SSL, see Run IDERA Dashboard over TLS or SSL.

# Start your installation

You can install the IDERA Dashboard on any computer that meets or exceeds the product requirements.

#### To start installing the IDERA Dashboard:

- 1. Run IderaDashboardSetup in the root of the installation kit.
- 2. On the Welcome to the IDERA Dashboard Setup wizard, click Next to continue with the installation.

| 🛞 IDERA Dashboar | rd Setup                                                                                                    | x  |
|------------------|----------------------------------------------------------------------------------------------------|----|
|                  | Welcome to IDERA Dashboard Setup<br>This will install or upgrade the IDERA Dashboard. The IDERA<br>Dashboard provides a consolidated view of your SQL Server<br>environment. It simplifies administration tasks by providing a commo<br>web console across all your IDERA products. IDERA Dashboard<br>requires a web server and database repository.<br>For Installation help, please check out the IDERA Dashboard<br>Installation Guide | on |
|                  | Back Next Cancel                                                                                                    |    |

3. Review the license agreement. To accept this license agreement, click I accept the Terms and Conditions, and then click Next.

| 🛞 IDERA Dashboar | rd Setup X                                                                                                    |
|------------------|----------------------------------------------------------------------------------------------------|
|                  | End User License Agreement                                                                                                    |
|                  | SOFTWARE LICENSE AGREEMENT<br>Idera, Inc.<br>2950 North Loop Freeway West<br>Suite 700<br>Houston, Texas 77092<br>Phone: (713) 862-5250; Fax: (713) 862-5210                                                                                                    |
| IDERA            | BY PROCEEDING TO DOWNLOAD, INSTALL OR USE THE SOFTWARE IN<br>WHICH THIS AGREEMENT IS ELECTRONICALLY EMBEDDED OR BY<br>OBTAINING A LICENSE KEY FOR THE SOFTWARE, YOU HEREBY<br>ACKNOWLEDGE AND AGREE TO BE BOUND BY THE FOLLOWING<br>TERMS AND CONDITIONS. IF YOU DO NOT AGREE WITH THESE TERMS<br>AND CONDITIONS, THEN CLICK "DO NOT ACCEPT." DO NOT INSTALL<br>OR USE THE SOFTWARE AND DELETE THE SOFTWARE FROM YOUR<br>COMPUTER SYSTEM. BY INSTALLING OR USING THE SOFTWARE OR<br>BY CLICKING ON "ACCEPT" YOU ACKNOWLEDGE AND AGREE THAT<br>ON BEHALF OF YOURSELF AND YOUR CMPLOYER YOU HAVE READ<br>THIS SOFTWARE LICENSE AGREEMENT CAREFULLY, THAT YOU AND<br>YOUR EMPLOYER AGREE TO BE BOUND BY THIS AGREEMENT AND<br>THAT IF APPLICABLE YOUR EMPLOYER HAS INFORMED YOU OF THE<br>RELEVANT PROVISIONS OF THIS AGREEMENT WHICH MAY BE<br>APPLICABLE TO YOU. THIS AGREEMENT WHICH THIS<br>AGREEMENT IS ELECTRONICALLY EMBEDDED UPON YOUR<br>AGREEMENT TO PURCHASE SUCH SOFTWARE. IDERA URGES YOU TO |
|                  | ■I accept the Terms and Conditions                                                                                                    |
|                  | Back Next Cancel                                                                                                    |

4. To Install the IDERA Dashboard on the server you are working in, select Install the IDERA Dashboard locally, and click Next to continue.

| 🛞 IDERA Dashboard | l Setup                                                                                                    | x       |
|-------------------|----------------------------------------------------------------------------------------------------|---------|
| IDERA             | To get started, we will need to install IDERA Dashboard. Please tell the location where you would like to install or upgrade the IDERA Dashboard.  Install IDERA Dashboard locally Install IDERA Dashboard on a remote machine Note: If you have previously installed another IDERA SQL product (SQL Diagnostic Manager, SQL Safe.), you may already have IDERA Dashboard installed. By pointing to the same IDERA Dashboard, it will combine all IDERA SQL products under a centralized IDERA Dashboard. | st<br>, |
|                   | Back Next Cancel                                                                                                    |         |

5. To install the IDERA Dashboard remotely, provide the Dashboard URL, Dashboard Administrator Credentials, the Hostname, and then click N ext to continue.

| 🛞 IDERA Dashboai | rd Setup X                                                                                                    |
|------------------|----------------------------------------------------------------------------------------------------|
|                  |                                                                                                    |
|                  | To get started, we will need to install IDERA Dashboard. Please tell us<br>the location where you would like to install or upgrade the IDERA<br>Dashboard.                                                                                                    |
|                  | Install IDERA Dashboard locally                                                                                                    |
|                  | Install IDERA Dashboard on a remote machine                                                                                                    |
|                  | Note: If you have previously installed another IDERA SQL product<br>(SQL Diagnostic Manager, SQL Safe), you may already have IDERA<br>Dashboard installed. By pointing to the same IDERADashboard, it<br>will combine all IDERA SQL products under a centralized IDERA<br>Dashboard. |
|                  | Please provide IDERADashboard URL, admin info and hostname for<br>existing Dashboard.                                                                                                    |
|                  | Enter Dashboard URL:                                                                                                    |
|                  | Enter Dashboard Administrator Credentials                                                                                                    |
|                  | Domain \ UserName:                                                                                                    |
| IDERA            | Password:                                                                                                    |
|                  | Hostname:                                                                                                    |
|                  |                                                                                                    |
|                  |                                                                                                    |
|                  | Back Next Cancel                                                                                                    |

# Select an installation location

You can use the default install location or specify a different path (Change). For your first installation, we recommend using the default location. Click Next to continue with the installation.

| 🛞 IDERA Dashboard Setup |                                                                                                    |   |
|-------------------------|----------------------------------------------------------------------------------------------------|---|
|                         | Destination Folder                                                                                                    |   |
|                         | Click Next to install to the designated folder below, click Change or<br>Type a different destination folder to install in a different location.<br>Install IDERADashboard to: |   |
|                         | C:\Program Files\Idera\Dashboard\                                                                                                    | ] |
|                         | Change                                                                                                    |   |
|                         |                                                                                                    |   |
|                         |                                                                                                    |   |
| IDERA                   |                                                                                                    |   |
|                         |                                                                                                    |   |
|                         | Back Next Cancel                                                                                                    |   |

# Select a Windows user account to use for the service account

The IDERA Dashboard uses this account to connect, discover, and gather configuration information from SQL Servers in your Business environment. The installer grants the "Log on as a Service" right to the account that you specify.

#### To specify a service account:

1. On the Service Account window, type appropriate credentials in the provided fields under which the services run.

### 2. Click Next.

| 🛞 IDERA Dashboar | d Setup                                                           |                                              | x      |
|------------------|-------------------------------------------------------------------|----------------------------------------------|--------|
|                  | Service Account<br>The IDERA Dashboard<br>Specify the service acc | I service will run under this accou<br>ount: | int    |
|                  | Password:                                                         |                                              |        |
| IDERA            |                                                                   |                                              |        |
|                  |                                                                   | Back Next                                    | Cancel |

# Select service ports to use for the IDERA Dashboard

The IDERA Dashboard uses ports 9291, 9290, 9292, and 9294 for the web application and dashboard services respectively. However, you can specify different service ports.

To specify a service port:

1. On the Ports window, specify the ports you want the Web Application and Dashboard Services to use.

| 🛞 IDERA Dashboar | d Ports X                                                                                                    |
|------------------|----------------------------------------------------------------------------------------------------|
|                  | IDERADashboard offers encrypted and non-encrypted communications.<br>Specify the ports to be used by IDERADashboard. If a firewall is enabled,<br>make sure it allows TCP traffic through these ports |
|                  | IDERA Dashboard Web Application Ports                                                                                                    |
|                  | HTTPS Port (Encrypted Transmission) 🕖 🛛 9291                                                                                                    |
|                  | HTTP Port (Non-Encrypted Transmission) 🕧 🧾 9290                                                                                                    |
|                  |                                                                                                    |
|                  | IDERA Dashboard Service Ports                                                                                                    |
|                  | Core Service Port 🕧 9292                                                                                                    |
| IDERA            | Web Application Service Port 🕧 9094                                                                                                    |
|                  |                                                                                                    |
|                  |                                                                                                    |
|                  | Back Next Cancel                                                                                                    |

Verify that the Firewall allows TCP (Transmission Control Protocol) traffic through your specified ports.
 Click Next.

# Select a SQL Server instance to use for the IDERA Dashboard Repository database

The IDERA Dashboard is where all the Dashboard's configuration and aggregated data are stored.

#### To specify the SQL Server instance to install the Repository database on:

1. On the Repository Database Setup screen, specify the SQL Server instance you want to use for the IDERA Dashboard Repository database.

2. Type the name for the IDERA Dashboard Repository database.

| 🛞 IDERA Dashboar | d Setup                                                                                                    | x |
|------------------|----------------------------------------------------------------------------------------------------|---|
|                  | Repository Database Setup         Specify the information for IDERA Dashboard Repository Database         Specify the host SQL Server and Repository database name.         SQL Server Instance:         [local]                         |   |
|                  | By default, the setup program uses the credentials of your Windows<br>login account to create the Repository database. You can use SQL<br>Server authentication by selecting the option below<br>Use Microsoft SQL Server Authentication | 1 |
| IDERA            |                                                                                                    |   |
|                  | Back Next Cancel                                                                                                    |   |

3. If your SQL Server environment uses SQL Server Authentication, select the check box and click Change to enter SQL Server credentials. By default, the IDERA Dashboard uses your Windows credentials when connecting to the Repository database.

4. If you use Microsoft SQL Server Authentication, a new window displays where you can type the respective SQL Server login and password, Click OK to continue.

| 🛞 IDERA Dashboard Setup |                        |                                                  |    |        | x |
|-------------------------|------------------------|--------------------------------------------------|----|--------|---|
|                         | Please enter your SQL. | Please enter your SQL Authentication Credentials |    |        |   |
|                         | Usemame:               |                                                  |    |        |   |
|                         | Password:              |                                                  |    |        |   |
|                         |                        |                                                  | Ok | Cancel |   |
|                         |                        |                                                  |    |        |   |
|                         |                        |                                                  |    |        |   |
| IDERA                   |                        |                                                  |    |        |   |
|                         |                        |                                                  |    |        |   |
|                         |                        |                                                  |    |        |   |
|                         |                        |                                                  |    |        |   |

# Complete the installation

Review the information on the Ready to install the IDERA Dashboard wizard and click Install to proceed.

| 🛞 IDERA Dashboard Setup |                                                                                                    |  |
|-------------------------|----------------------------------------------------------------------------------------------------|--|
| IDERA                   | Ready to install IDERADashboard<br>Setup will grant these accounts access to:<br>IDERADashboard Service Account: <b>simpsons\administrator</b><br>Use this account to log into the IDERADashboard and grant other<br>users access from the IDERADashboard Administration tab. |  |
|                         | Back Install Cancel                                                                                                    |  |

\_

Check the Launch IDERA Dashboard checkbox to run the application after the installation finishes. Click Finish to exit the IDERA Dashboard Setup Wizard.

| 🛞 IDERA Dashboard Setup |                                                                                                    |  |
|-------------------------|----------------------------------------------------------------------------------------------------|--|
|                         | Congratulations! You have completed the IDERADashboard setup<br>Click Finish button to exit the setup<br>To launch IDERADashboard:<br>• Go to Start menu, select Idera -> Idera Dashboard application |  |
| IDERA                   |                                                                                                    |  |
| Launch IDERADashboard   | Finish                                                                                                    |  |

The IDERA Dashboard installation is complete.

IDERA | Products | Purchase | Support | Community | Resources | About Us | Legal